#### Q2. lung cancer (肺がん)の薬物療法がテーマの 文献を読みたい。

## A2.MeSH(※)の検索と、履歴検索をしてみましょう。

(1)PubMedのトップページから「MeSH Database」 を開き「薬物療法(drug therapy)」を検索

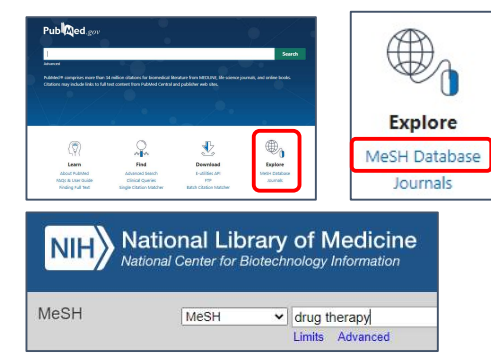

### (2) 関連したMeSH用語の一覧が出てくるので、検索 の目的に近い用語をクリック

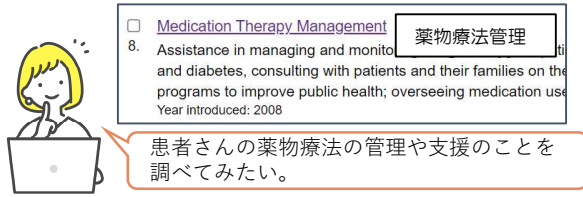

### (3)MeSH用語の説明画面が開いたら、画面右側の 「PubMed」をクリック

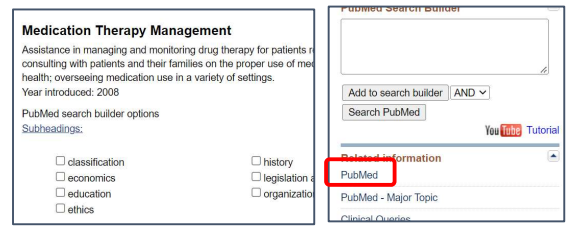

## (4)PubMedの検索結果が出てきたら、検索ボックス を一度クリアにして「lung cancer」を検索

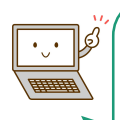

(※)医学文献では、同じ病気、症状を表すのに著者に よって様々な用語が使われます。

米国国立医学図書館では用語を同義語・類義語でま とめ体系化したMeSH(メッシュ)を作成しています。 同義語・類義語の代表となる言葉(統制語)がMeSH 用語です。

MeSH用語で検索することで、同義語を含む文献 も同時に検索でき、漏れの少ない検索ができます。

## (5)検索ボックス下の「Advanced」をクリック

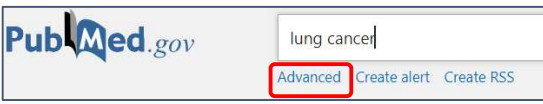

(6) 「PubMed Advanced Search Builder」が開く 下にある「History and Search Details」(検索履歴) は検索した順に、下から#1、#2と番号が付く

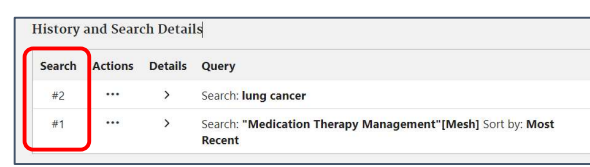

(7) #1に#2を掛け合わせたい場合は、初めに#1の右にある 「…」をクリックし「Add query」を選択すると、上の 「Query box」に#1のキーワードが追加される

| #1 |   | Add query | Medication Therap |
|----|---|-----------|-------------------|
|    | _ | Delete    |                   |

次に、#2の右にある「…」から「Add with AND」を選 択すると、「Query box」に検索式が自動で作成され、#2 のキーワードが追加される

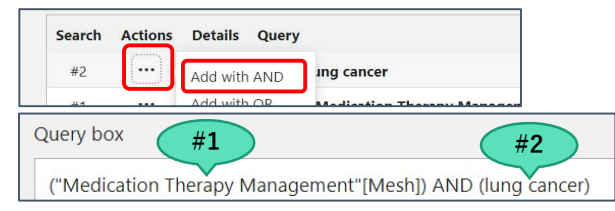

「Query box」の右にある「Search」ボタンをクリックす ると、#1(薬物療法管理)に#2(肺がん)を掛け合わせ た検索結果が表示される

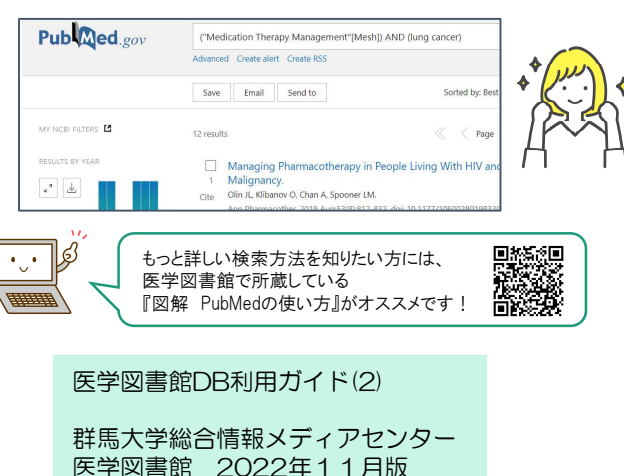

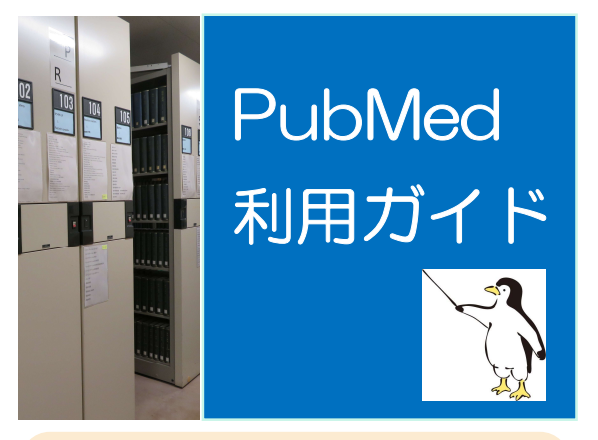

PubMedをこれから使ってみようという方に、基本 的な使い方やおすすめの使い方をご紹介するガイド ブックです。欲しい論文がなかなか見つからない・・・と いうときにも、ぜひ参考にしてみてください。

# 【1】アクセス方法

①群馬大学総合情報メディアセンターWebページ 「学術情報データベース」の「医学系」をクリック

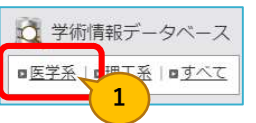

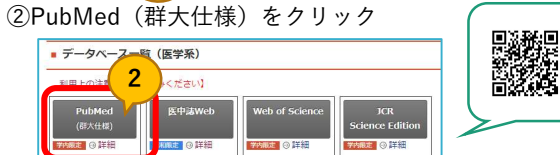

## ③PubMedの検索画面が開く

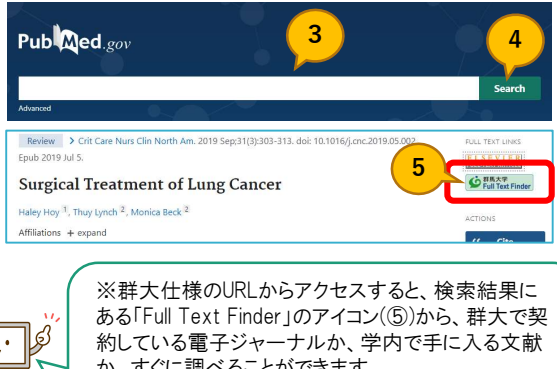

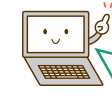

か、すぐに調べることができます。

※学外からの場合はVPN接続をしてご利用ください。

# 【2】検索方法Q&A

Q1. lung cancer (肺がん)とsmoking (喫煙) について 書かれた文献が読みたい。最新5年以内に出版されたもの で、無料で読めるものがいい。

A1.キーワード検索と絞り込み検索をしてみましょう。

(1)検索ボックス(③)にキーワードを入力して、 「Enterキー」を押すか「Search」 (④)をクリックする

#### ポイント

- キーワードとキーワードの間は、スペースで区切る
- 入力する文字は大文字でも小文字でもよい

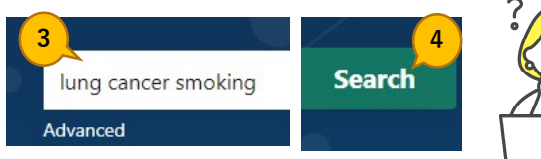

(2)検索結果を絞り込むときは、画面左にある サイドバーのフィルター機能を使う

- ▶ 最新5年以内に発行された文献に絞り込む場合は 「Publication date」の「5 years」を選択(⑥)
- ▶ 無料で全文が公開されている文献を探すときは 「Text availability」の「Free full text」を選択(⑦)
- ▶ 選んだ条件は検索結果の上部に「Filters applied」として表示される(⑧)
- ▶ 絞り込み条件を外したいときは「Reset all filters」(⑨) をクリック
- ▶ 他のフィルターを追加したいときは、「Additional filters」(⑩)から文献の種類や性別などのフィルターを 選択して表示できる

(3)文献の本文が読みたいときは、タイトル(⑪)をクリック して詳細表示にする

- FULL TEXT LINKS」(⑫)で「Free Full Text」や 「Open Access」と書かれているアイコンをクリック
- ▶ リンク先から無料で本文PDFにアクセスできる(③)

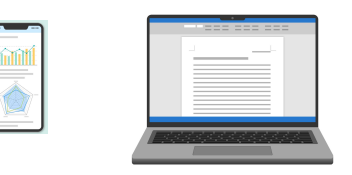

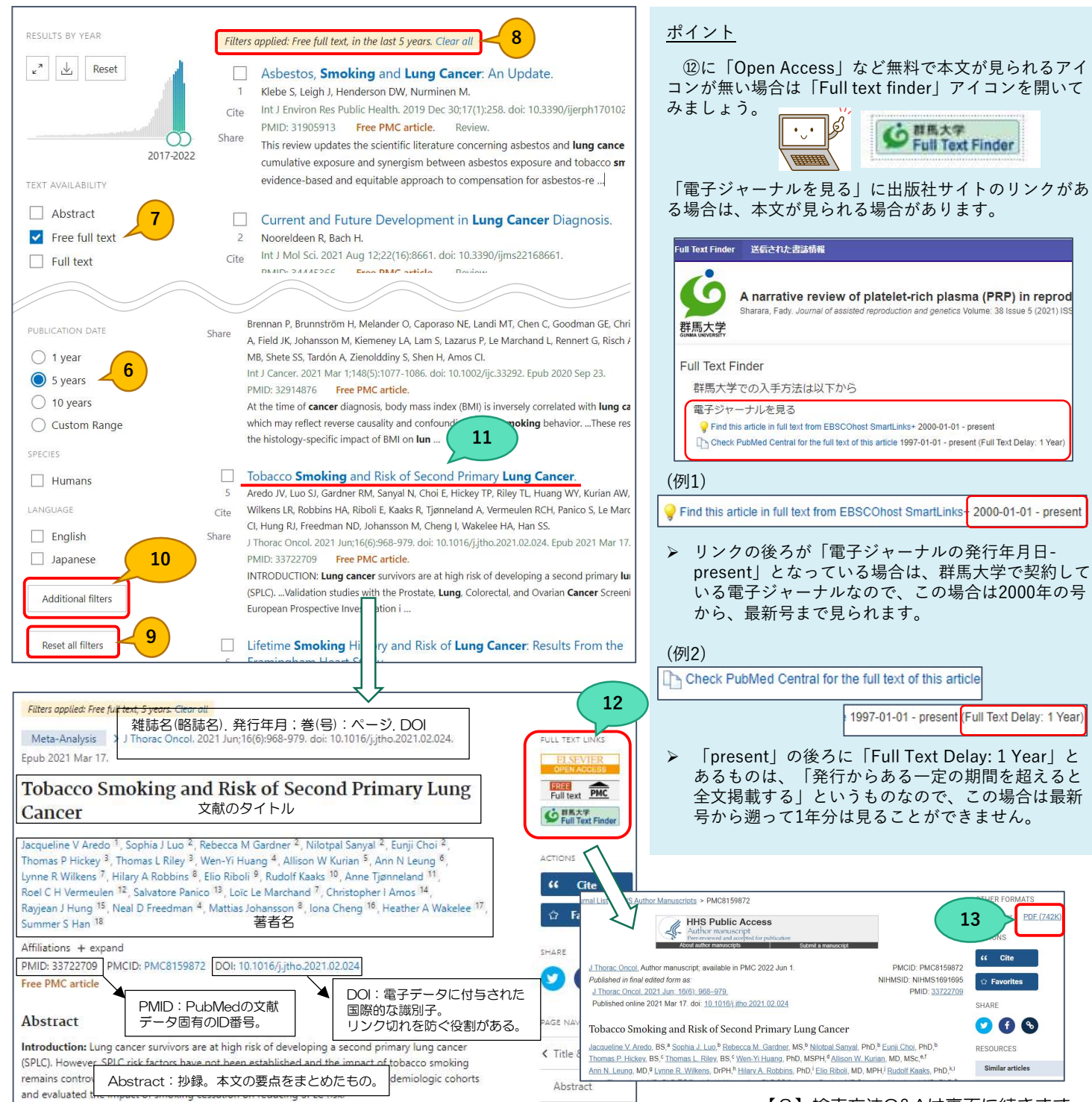